## **Preparing images for JPC PDI entries**

## Lightroom

It is extremely easy to export images for PDI entries in Lightroom

Click on the image you want to use then "right click and select Export, then select Export again to bring up the following dialogue box then change the settings to those shown below paying particular attention to the ones with the red outlines.

| Export Location                                           |                                           |          |                                |                         |
|-----------------------------------------------------------|-------------------------------------------|----------|--------------------------------|-------------------------|
| Export To:                                                | Specific folder                           |          |                                |                         |
| Folder:                                                   | /Volumes/SSD-2/JPC/PDI                    |          |                                | Choose                  |
|                                                           | Put in Subfolder:                         |          |                                |                         |
|                                                           | Add to This Catalog                       |          |                                |                         |
| Existing Files:                                           | Ask what to do                            |          |                                |                         |
| File Naming                                               |                                           |          |                                | DSC01844-Enhanced-NR.jp |
| ▶ Video                                                   |                                           |          |                                |                         |
| File Settings                                             |                                           |          |                                |                         |
| Image Format:                                             | JPEG                                      | 0        |                                |                         |
| Quality:                                                  |                                           | 100      | Limit File Size To: 100 K      |                         |
| Color Space:                                              | sRGB IEC61966-2.1                         | 0        | Bit Depth: 8 bits/component    | ٥                       |
|                                                           | HDR Output Maximize Compatibility         |          |                                |                         |
| Content Credent                                           | tials (Early Access)                      |          |                                | Don't includ            |
| Image Sizing                                              |                                           |          |                                |                         |
| 🗹 Resize to Fit:                                          | Width & Height                            | 0        | Don't Enlarge                  |                         |
| W:                                                        | 1,600 H: 1,200 I                          | pixels ᅌ | Resolution: 72 pixels per inch |                         |
| Output Sharpen                                            | ing                                       |          |                                |                         |
| 🗹 Sharpen For:                                            | Screen                                    | ٢        | Amount: Standard               |                         |
| Metadata                                                  |                                           |          |                                |                         |
|                                                           | All Metadata                              |          |                                |                         |
| Include:                                                  | C Demove Deveen Infe                      | 0        |                                |                         |
| Include:                                                  | Remove Person into V Remove Location into |          |                                |                         |
| Include:                                                  | Write Keywords as Lightroom Hierarchy     |          |                                |                         |
| Include:                                                  | Write Keywords as Lightroom Hierarchy     |          |                                | No waterma              |
| Include: <ul> <li>Watermarking</li> </ul> Post-Processing | Write Keywords as Lightroom Hierarchy     |          |                                | No waterma              |
| Include:  Watermarking  Post-Processing  After Export:    | Write Keywords as Lightroom Hierarchy     |          |                                | No waterma              |

Once you have changed the settings to those shown above simply click the + on the left hand side (shown below) and create a preset for further use and call it for example JPC PDI

| JPC website banner images |        |  |
|---------------------------|--------|--|
| jpg high res copy name    |        |  |
| Linkedin Portrait         |        |  |
| low res PROOF             |        |  |
| - Loulou Cud              |        |  |
| Add                       | Remove |  |

Then to use the preset in future simply select the image you wish to use and right click select Export and select your preset in the list.

The above will automatically correctly resize the image irrespective of whether its a landscape or portrait orientated image